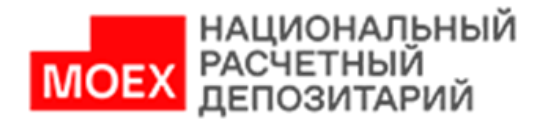

# Личный кабинет участника ПАО Московская биржа (ЛКУ)

## Оглавление

| Что такое ЛКУ                                         | 1  |
|-------------------------------------------------------|----|
| Преимущества использования ЛКУ                        | 2  |
| Что необходимо для работы через ЛКУ                   | 2  |
| Как подключиться к ЛКУ                                | 2  |
| Какие документы можно направить в НРД через ЛКУ       | 5  |
| Как направить через ЛКУ сканированную копию документа | 7  |
| Как направить через ЛКУ электронный документ          | 9  |
| Как посмотреть статус отправленного в НРД документа   | 15 |
| Часто задаваемые вопросы                              | 16 |
| Куда обращаться по вопросам, связанным с ЛКУ          | 17 |

## Что такое ЛКУ

#### Личный кабинет участника ПАО Московская биржа (ЛКУ) –

- WEB-сервис, позволяющий повышать уровень обслуживания клиентов за счет предоставления различных возможностей в части трансляции данных и осуществления действий через кабинет.

Подробная информация о ЛКУ размещена на сайте ПАО Московская биржа по адресу <u>http://www.moex.com/a1676</u>

#### Какие преимущества использования ЛКУ

- ✓ Передача документов в НРД, не выходя из офиса.
- ✓ Оперативная обработка документов.
- В течение одного дня (при условии направления документов до 17:00) документы будут исполнены или в ваш адрес будет направлена информация о причинах отказа, а также комментарии, которые помогут вам оперативно внести корректировки в направленные документы.
- Всегда доступна информация о полном списке документов, направленных через ЛКУ, с актуальными статусами их обработки.
- ✓ Отсутствие затрат на изготовление нотариально заверенных копий документов специально для НРД.
- ✓ Отсутствие необходимости дополнительного предоставления документов, направленных через ЛКУ, в бумажном виде.

## Что необходимо для работы через ЛКУ

- ✓ Подключиться к ЛКУ.
- Иметь действующий Договор об обмене электронными документами с НРД.
- Оформить на уполномоченного представителя сертификат электронно-цифровой подписи.
- Предоставить в НРД документы, предусмотренные Правилами ЭДО НРД, в том числе документ, дающий право уполномоченному представителю подписывать исходящие от участника ЭДО НРД электронные документы, а именно:
   Уведомление о получении сертификата, используемого без доверенности

 Уведомление о получении сертификата, используемого без доверенности и/или

- Доверенность на подписание электронных документов в СЭД НРД

(с полномочиями, которые необходимо иметь уполномоченному представителю для подписания различных типов документов, направляемых через ЛКУ, можно ознакомиться на сайте НРД по адресу

https://www.nsd.ru/ru/documents/workflow/forms r/ ).

#### Как подключиться к ЛКУ

 Пройти процедуру регистрации на сайте ПАО Московская Биржа по адресу: <u>https://passport.moex.com/registration</u> (для каждого сотрудника, который будет использовать ЛКУ от имени вашей организации). Регистрация происходит анонимно, с указанием желаемого пользователем E-mail и пароля.

| МОСКОВСКА<br>БИРЖА                                                                                    | я                                                                                  | <u>Регистрация</u> | Вход |
|----------------------------------------------------------------------------------------------------|------------------------------------------------------------------------------------|--------------------|------|
| Помощь                                                                                                |                                                                                    |                    |      |
|                                                                                                    |                                                                                    |                    |      |
| Регистрация                                                                                           |                                                                                    |                    |      |
| Email                                                                                                 |                                                                                    |                    |      |
| Пароль                                                                                                |                                                                                    |                    |      |
| Подтвердите пароль                                                                                    |                                                                                    |                    |      |
|                                                                                                    | Зарегистрироваться                                                                 |                    |      |
| Нажимая кнопку «Зарегистри                                                                            | роваться», я принимаю условия <u>Лицензионного соглашения</u>                      |                    |      |
| Требования к паролю:                                                                                  |                                                                                    |                    |      |
| <ul> <li>Длина от 6 до 30 символ</li> <li>Допускаются строчные и<br/>Допустимые спецсимвол</li> </ul> | юв<br>і заглавные латинские буквы, цифры и спецсимволы<br>нь: ! @ # & % \$ ^ * ( ) |                    |      |

- Заполнить Заявление о предоставлении доступа к информационному обеспечению «Личный кабинет Участника» (Приложение №2 к Руководству пользователя «Личный кабинет участника» <u>http://fs.moex.com/files/8240/</u>), включив данные о зарегистрированных пользователях.
- 3. Направить Заявление в Департамент клиентской поддержки ПАО Московская биржа:

**По ЭДО** – перед отправкой Заявление необходимо подписать любым действующим закрытым (секретным) ключом электронной подписи. Подготовленное Заявление требуется направить по электронной почте на адрес: lku@moex.com.

**По почте или курьером** в бумажном виде (для организаций, не имеющих договорных отношений с Группой «Московская Биржа»).

Документ требуется заверить подписью уполномоченного лица и печатью организации и направить по адресу: 125009, Москва, Большой Кисловский переулок, д. 13.

В случае подписания Заявления лицом по доверенности необходимо предоставить копию доверенности, удостоверенную подписью уполномоченного лица и печатью организации.

В случае возникновения вопросов можно обращаться к Персональному менеджеру ПАО Московская биржа по тел.: +7 495 363-32-32 и e-mail: <u>contact@moex.com.</u>

4. После завершения процедуры регистрации вы можете авторизоваться на сайте <u>https://cabinet.moex.com/main</u>, где вам будет доступна вкладка «Личный кабинет участника»

|                                    |        |                                       | je (                              |
|------------------------------------|--------|---------------------------------------|-----------------------------------|
| КЛИЕНТСКИЕ К                       | абинет | ГЫ МОСКОВСКОЙ БИР                     | эжи                               |
| ЛИЧНЫЙ КАБИНЕТ<br><b>УЧАСТНИКА</b> |        | ЛИЧНЫЙ КАБИНЕТ<br>ЭМИТЕНТА            | купить<br>данные                  |
| O CEPHENCE                         |        | o cerevos                             |                                   |
| КЛИЕНТСКИЕ К                       | абинет | гы нрд                                |                                   |
| КОРПОРАТИВНЫЕ<br>ДЕЙСТВИЯ          | 0,0    | СИСТЕМА<br>УПРАВЛЕНИЯ<br>ОБЕСПЕЧЕНИЕМ | ПАЕВЫЕ<br>ИНВЕСТИЦИОННЫЕ<br>ФОНДЫ |
| O CEPNICE                          | 0-0    | o certaine                            |                                   |
| РЕПОЗИТАРИЙ                        |        | ДЕПОЗИТАРНО-<br>КЛИРИНГОВЫЕ УСЛУГИ    | ИНФОРМАЦИОННЫЕ<br>СЕРВИСЫ НРД     |
|                                    | F      | otence                                |                                   |

После клика кнопки «Личный кабинет участника» вы попадаете на главную страницу пользователя ЛКУ:

| MOEX    | МОСКОВСКАЯ<br>БИРЖА | KPATKOE H.          | аименовани              | Е ОРГАНИЗАЦИИ    | (ИЗ УСТАВА)          |         | ں<br>ا              |
|---------|---------------------|---------------------|-------------------------|------------------|----------------------|---------|---------------------|
| =       | ГЛАВНАЯ             | ИДЕНТИФИКАТОРЫ      | отчёты                  | ПОРУЧЕНИЯ        | РЕГИСТРАЦИЯ КЛИЕНТОВ | НОВОСТИ | КЛИЕНТСКИЕ КАБИНЕТЫ |
| ГЛА     | зная                | -                   |                         |                  |                      | -       |                     |
| Полное  | наименование (      | организации: I<br>( | Наименование<br>полное) | на русском языке |                      |         |                     |
| Краткое | е наименование      | организации: Н      | (раткое наиме           | нование организа | ции (из Устава)      |         |                     |
| Уникод  | участника торго     | в: (                | 0555500000              |                  |                      |         |                     |
|         |                     |                     |                         |                  |                      |         |                     |

## Какие документы можно направить в НРД через ЛКУ

В рамках взаимодействия с НРД существует возможность отправки документов:

- в виде сканированной копии;
- в виде электронного документа.

#### В виде сканированной копии могут направлены следующие документы\*:

- ✓ Учредительные документы.
- ✓ Свидетельства о внесении записи в ЕГРЮЛ о юридическом лице, о внесении изменений в учредительные документы, о постановке на учет в налоговом органе.
- ✓ Документ, подтверждающий полномочия лица, действующего от имени юридического лица без доверенности.
- ✓ Приказы о назначении на должности и/или протоколы соответствующих органов управления об избрании (назначении) на должности, приказы о праве подписи денежно-расчетных документов.
- ✓ Письма территориального учреждения Банка России о согласовании кандидатур лиц, назначение на должность которых подлежит такому согласованию.
- 🗸 Отзыв о деловой репутации.
- ✓ Аудиторское заключение.
- ✓ Документы, удостоверяющие личность уполномоченных представителей (в виде сканированной копии, сделанной с нотариальной копии документа).
- ✓ Заявление о присоединении к Договору банковского счета (как «Иное»)
- ✓ Заявление о присоединении с Договору счета депо (владельца, номинального держателя, доверительного управляющего, клирингового счета депо, казначейского счета депо, как «Иное»)
- ✓ Заявление о присоединении к Договору эмиссионного счета (как «Иное»)
- ✓ Заявление о присоединении к Договору об оказании услуг по управлению обеспечением (как «Иное»)
- ✓ Заявление о присоединении к Договору об оказании услуг по регистрации выпусков коммерческих облигаций (как «Иное»)
- ✓ Заявление о присоединении к Договору об оказании услуг по проведению общего собрания владельцев облигаций (как «Иное»)
- ✓ Заявление о присоединении к Договору об оказании клиринговых услуг (как «Иное»)

- ✓ Заявление о присоединении к Правилам оказания репозитарных услуг (как «Иное»)
- ✓ Заявление о присоединении к Договору об оказании услуг по управлению обеспечением (как «Иное»)
- ✓ Заявление о присоединении к Регламенту оказания сопутствующих услуг репозитария (как «Иное»)
- ✓ Заявление о присоединении к Договору об оказании информационных услуг (как «Иное»)
- ✓ Заявление о присоединении к Договору оказания НКО АО НРД услуг Информирующего лица (как «Иное»)
- ✓ Заявление на подключение к услуге по управлению обеспечением по сделкам РЕПО, заключенным с использованием сервиса Bloomberg Professional (как «Иное»)
- ✓ Отзыв Заявления на подключение к услуге по управлению обеспечением по сделкам РЕПО, заключенным с использованием сервиса Bloomberg Professional (как «Иное»)
- ✓ Заявление на подключение к Услуге «Предоставление информации из базы данных НКО АО НРД - АРІ NSD» (как «Иное»)
- ✓ Заявление на подключение к Услуге «Предоставление информации о справедливых ценах финансовых инструментов - Ценовой центр НРД» (как «Иное»)
- ✓ Заявление на единовременное оказание Услуги «Рассылка информации депонентам НРД» (как «Иное»)
- ✓ Заявление на подключение к Услуге «Предоставление сканированных копий эмиссионных документов» (как «Иное»)
- ✓ Заявление на подключение к Услуге «Предоставление доступа к Депозитарному информационно-справочному комплексу (ДИСК НРД)» (как «Иное»)
- ✓ Заявление на прекращение оказания услуг по предоставлению информации (как «Иное»)
- Заявление о присвоении кода LEI
- Информация о материнских компаниях

\*Полный список документов, которые возможно направить в виде сканированных копий, указан в Перечне документов для предоставления юридическими лицами резидентами РФ в НКО АО НРД

https://www.nsd.ru/common/img/uploaded/files/Documents/raskas/form/docs\_otkrytie. pdf

#### В виде электронного документа могут быть направлены следующие документы:

- Анкета юридического лица по форме AA001.
- ✓ Поручение депо по форме AF005 на внесение изменений в анкету юридического лица (05-я операция)- формируется автоматически совместно с анкетой AA001
- ✓ Дополнительные сведения для идентификации юридического лица по форме АА101.
- ✓ Анкета бенефициарного владельца по форме АА106.

- ✓ Заявка на обеспечение ЭДО
- ✓ Доверенность на подписание электронных документов в СЭД НРД
- ✓ Уведомление о получении сертификата ключа проверки электронной подписи, используемого без доверенности
- ✓ Заявление на открытие банковского счета
- Заявление на открытие счета депо
- Заявление на регистрацию банковского счета
- Уведомление об использовании репозитарного кода при оказании услуг
   Информирующего лица

## Как направить через ЛКУ сканированную копию документа

#### На стартовой странице ЛКУ необходимо кликнуть вкладку «Поручения».

| ≡ ГЛАВНАЯ                                   | ИДЕНТИФИКАТОРЫ С                                        | ТЧЁТЫ ПОРУЧЕНИЯ                                              | РЕГИСТРАЦИЯ КЛИЕНТОВ                                                | новости                              | КЛИЕНТСКИЕ КАБИНЕТЫ                                   |
|---------------------------------------------|---------------------------------------------------------|--------------------------------------------------------------|---------------------------------------------------------------------|--------------------------------------|-------------------------------------------------------|
| Формирование документов                     | Отправка сообщений / докум                              | ентов Архив отправленных                                     | документов Выбор выпусков О                                         | Þ3                                   |                                                       |
| ОТПРАВКА                                    | СООБЩЕНИЙ                                               | 1 / ДОКУМЕН                                                  | ITOB                                                                |                                      |                                                       |
|                                             |                                                         |                                                              | 0                                                                   | Формирование и (<br>Настройка рабоче | <u>отправка документов</u><br>его места для <u>ЭП</u> |
| Позволяет отправить<br>отправки данное сооб | сообщение с прикрепленным<br>іщение автоматически перен | и файлом, предварительно<br>осятся в Подраздел <u>"Архии</u> | рекомендуется выбрать один и<br><u>в отправленных документов"</u> . | із предлагаемых т                    | гипов документа. После                                |
| Тема обращения: *                           |                                                         |                                                              | •                                                                   |                                      |                                                       |
| Тип документа: *                            |                                                         |                                                              |                                                                     |                                      |                                                       |
| Текст сообщения:                            |                                                         |                                                              |                                                                     |                                      |                                                       |
| Документ: *                                 | Обзор                                                   |                                                              |                                                                     |                                      |                                                       |
|                                             | Отправи                                                 | ъ документ                                                   |                                                                     |                                      |                                                       |
|                                             | 1. Вн<br>2. На                                          | имание! Отправляемый ф<br>именование файла не дол            | айл не должен превышать 8 М<br>жно превышать 80 символов            | б                                    |                                                       |

Затем перейти на вкладку «Отправка сообщений/документов», выбрать из выпадающих списков «Тему обращения» и «Тип документа». При отсутствии необходимого «Типа документа» в списке предложенных существует возможность произвести отправку с использованием пункта «Иное».

Кликнув на кнопку «Обзор» в строке «Документ», прикрепляем файл сканированной копии документа.

Файл должен иметь формат pdf и не превышать 8 Мб, шифрование файла не требуется! Наименование файла должно содержать только цифры и/или латинские буквы и не превышать 80 символов.

! Каждому документу соответствует свой тип. Не допускается прикрепление электронных файлов со сканированными копиями нескольких документов к одному типу документа.

| ≡ ПАВНАЯ                                    | ИДЕНТИФИКАТОРЫ                                    | ОТЧЕТЫ ПОРУЧЕНИЯ                                                                                                | РЕГИСТРИ                    | АЦИЯ КЛИЕНТОВ                                               | новости                                              | КЛИЕНТСКИЕ КАБИНЕТЫ                                                    |
|---------------------------------------------|---------------------------------------------------|----------------------------------------------------------------------------------------------------|-----------------------------|-------------------------------------------------------------|------------------------------------------------------|------------------------------------------------------------------------|
| Формирование документов                     | Отправка сообщений / до                           | кументов Архив отправленных                                                                                     | документов                  | Выбор выпусков ОФЗ                                          |                                                      | 100                                                                    |
| ΟΤΠΡΑΒΚΑ                                    | СООБЩЕНИ                                          | 1Й / ДОКУМЕН                                                                                                    | ITOB                        |                                                             |                                                      |                                                                        |
| Позволяет отправить<br>отправки данное сооб | сообщение с прикреплен<br>щение автоматически пеј | ным файлом, предварительно<br>реносятся в Подраздел <mark>"Архие</mark>                                         | рекомендует<br>отправленны  | С Ф.<br>На<br>ся выбрать один из<br><u>их документов</u> ". | ормирование и с<br>астройка рабоче<br>предлагаемых т | отправка документов<br><u>го места для ЭП</u><br>илов документа. После |
| Тема обращения: *                           | Учре,                                             | дительные/организационные                                                                                       |                             | •                                                           |                                                      |                                                                        |
| Тип документа: *                            | Устав                                             | E Contraction of the second second second second second second second second second second second second second |                             | •                                                           |                                                      |                                                                        |
| Депозитарный код *                          | AA00                                              | 0000000                                                                                                    |                             | •                                                           |                                                      |                                                                        |
| Текст сообщения:                            |                                                   |                                                                                                    |                             |                                                             |                                                      |                                                                        |
| Документ: *                                 | Обао                                              | P                                                                                                    |                             |                                                             |                                                      |                                                                        |
|                                             | Ргечи                                             | ew.pdf<br>исать и отправить документ                                                                            |                             |                                                             |                                                      |                                                                        |
|                                             | ▲ <u>1</u> .<br>2.                                | Внимание! Отправляемый ф<br>Наименование файла не дол                                                           | айл не долже<br>жно превыша | н превышать 8 Мб<br>ать 80 символов                         |                                                      |                                                                        |
| * Обязательные для з                        | аполнения поля                                    |                                                                                                    |                             |                                                             |                                                      |                                                                        |

Депозитарный код выбирается из выпадающего списка.

Вводится только указанный в доверенности на СЭД НРД код лица, которое будет подписывать своей электронно-цифровой подписью направляемый документ.

Далее необходимо нажать на кнопку **«Подписать и отправить документ», выбрать профиль подписи отправляющего лица** и дождаться уведомления об отправке (всплывающее окно с информацией «Файл успешно отправлен»).

После получения уведомления документ с Электронной Подписью (ЭП) будет отправлен в НРД через ЛКУ.

## Как направить через ЛКУ электронный документ

Для направления анкет по формам ААОО1, АА1О1, АА1О6 необходимо на стартовой

странице ЛКУ зайти в дополнительное меню со значком **со с**и выбрать раздел **«Анкета юридического лица».** 

| M   | OEX                      | МОСКОВСКАЯ<br>БИРЖА |                     |        |                  |                      |         |                     |
|-----|--------------------------|---------------------|---------------------|--------|------------------|----------------------|---------|---------------------|
|     | =                        | главная             | ИДЕНТИФИКАТОРЫ      | отчёты | ПОРУЧЕНИЯ        | РЕГИСТРАЦИЯ КЛИЕНТОВ | новости | КЛИЕНТСКИЕ КАБИНЕТЫ |
|     | ДОСЬ<br>ПРЕД             | е<br>ОСТАВЛЕНИЕ (   | отчетности          |        |                  |                      |         |                     |
|     | АНКЕТА ЮРИДИЧЕСКОГО ЛИЦА |                     |                     |        |                  |                      |         |                     |
| 11. | AHKE                     | ТА ЮРИДИЧЕС         | КОГО ЛИЦА-НЕРЕЗИДЕН | ITA    |                  |                      |         |                     |
|     | SMA-                     | ДОСТУП              |                     |        | ирганизация Наим |                      |         |                     |
|     | УСЛУ                     | ГИ УЦ               |                     |        |                  |                      |         |                     |
|     | TEXH                     | ИЧЕСКИЙ ДОС         | ТУП                 |        | е наименование с | 100                  |         |                     |
|     | ФИНА                     | НСОВЫЕ ДОКУ         | /МЕНТЫ              |        |                  |                      |         |                     |
|     | OTC-F                    | РЕПОРТИНГ           |                     |        |                  |                      |         |                     |
|     | BOAR                     | D                   |                     |        |                  |                      |         |                     |

Во вкладке **«Рынки»** проставить галку напротив **НРД** и под ним выбрать чек боксы с необходимыми для отправки анкетами (АА001, АА101, АА106).

|    |            |                                                                                                    |                                                                                                    |                               |                                                                                                    |                                                        | (                           | В Документы для предос                                        | тавления                           |                                         |
|----|------------|----------------------------------------------------------------------------------------------------|----------------------------------------------------------------------------------------------------|-------------------------------|----------------------------------------------------------------------------------------------------|--------------------------------------------------------|-----------------------------|---------------------------------------------------------------|------------------------------------|-----------------------------------------|
| Им | порт из ХІ | ML                                                                                                    |                                                                                                    |                               |                                                                                                    |                                                        |                             |                                                               |                                    |                                         |
|    |            |                                                                                                    |                                                                                                    |                               |                                                                                                    |                                                        |                             |                                                               |                                    |                                         |
|    | Рынки      | Общие данные                                                                                                    | Коды                                                                                                    | Реквизиты                     | Лицензии                                                                                                    | Структура                                              | ЕИО                         | Финансовое положение                                          | Операции                           | 115-ФЗ                                  |
|    | Сведени    | 8                                                                                                    |                                                                                                    |                               |                                                                                                    |                                                        |                             |                                                               |                                    |                                         |
|    |            |                                                                                                    |                                                                                                    |                               |                                                                                                    |                                                        |                             |                                                               |                                    |                                         |
|    |            | Валютный рынок и<br>металлов                                                                                                    | рынок дра                                                                                                    | оценных Отме<br>драго         | тка в данном по<br>ценных металля                                                                                                  | ле ставится, есл<br>ов) или подает д                   | и организац<br>жументы н    | ция является Участником торг<br>а вступление в состав Участн  | ов на валютном<br>иков торгов на в | рынке (и рынке<br>алютном рынке         |
|    |            | Фондовый рынок                                                                                                    |                                                                                                    | Отме<br>докум                 | тка в данном по<br>тенты на вступл                                                                                                 | ле ставится, есл<br>ение в состав Уч                   | и организац<br>астников то  | ция является Участником торг<br>оргов на фондовом рынке       | ов на фондовом                     | рынке или подает                        |
|    |            | Срочный рынок Отметка в данном поле ставится, если организация является Участником торгов на срочном рынке или подает<br>документы для участия в нем |                                                                                                    |                               |                                                                                                    |                                                        |                             |                                                               | инке или подает                    |                                         |
|    |            | Денежный рынок                                                                                                    | ий рынок Отметка в данном поле ставится, если организация является Участником Денежного рынка или подает документь<br>для начала работы на рынке |                               |                                                                                                    |                                                        |                             |                                                               | и подает документы                 |                                         |
|    |            | Рынок стандартизи                                                                                                    | оованных Г                                                                                                    | ФИ Отме<br>докум              | Отметка в данном поле ставится, если организация является Участником торгов на рынке ПФИ или подает<br>документы для участия в нем |                                                        |                             |                                                               |                                    | 1 или подает                            |
|    |            | Товарный рынок Ур                                                                                                    | ожай                                                                                                    | Отме<br>Урожа                 | тка в данном по<br>ай или подает д                                                                                                 | пе ставится, есл<br>окументы для уч                    | и организац<br>астия в нем  | ция является Участником торг<br>и                             | ов ЗАО НТБ на т                    | оварном рынке                           |
|    |            | Рынок депозитов                                                                                                    |                                                                                                    | Отме                          | тка в данном по                                                                                                    | пе ставится, есл                                       | и организац                 | ция является/планирует стать                                  | Участником торг                    | ов рынка депозитов                      |
|    |            | Рынок кредитов                                                                                                    |                                                                                                    | Отме                          | тка в данном по                                                                                                    | пе ставится, есл                                       | и организац                 | ция является/планирует стать                                  | Участником торг                    | ов рынка кредитов                       |
|    |            | Клиринг НКЦ                                                                                                    |                                                                                                    | Отме                          | тка в данном по                                                                                                    | ле ставится <mark>, ес</mark> л                        | и организац                 | ция является/планирует стать                                  | Участником клир                    | инга НКО НКЦ (АО)                       |
|    |            | Держатели НКЦ                                                                                                    |                                                                                                    | Отме                          | тка в данном по                                                                                                    | пе ставится, есл                                       | и организац                 | ция планирует получить/имеет                                  | статус Держате                     | пя                                      |
|    |            | Расчетное обслужие<br>включая открытие о<br>металлических счет                                                                                       | вание в НКІ<br>обезличенн<br>ов                                                                                                    | L. Отме<br>ых банко<br>"О" (д | тка в данном по<br>вского (в том чи<br>ля некредитнью                                                                              | пе ставится, есл<br>ісле корреспонді<br>к организаций) | и организац<br>антокого) оч | ция заключила/планирует закл<br>нета и/или договор обезличенн | ючить с НКО НК<br>юго металличес   | Ц (АО) договор<br>юго счета (счета типа |
|    |            | нрд                                                                                                    |                                                                                                    | Отме                          | тка в данном по                                                                                                    | ле ставится, есл                                       | и организац                 | ция является/планирует стать                                  | Участником НРД                     |                                         |
|    |            | Анкета юридического                                                                                                    | лица НРД (                                                                                                    | форма ААОО1)                  |                                                                                                    |                                                        |                             |                                                               |                                    |                                         |
|    |            | Дополнительные свед                                                                                                    | дения для и                                                                                                    | дентификации ю                | ридического ли                                                                                                    | ца НРД (форма А                                        | A101)                       |                                                               |                                    |                                         |
|    |            | Сведения о выгодопр                                                                                                    | иобретател                                                                                                    | е - физическом л              | ице (бенефици                                                                                                    | арном владельце                                        | е) НРД (фор                 | ома АА106)                                                    |                                    |                                         |
|    |            |                                                                                                    |                                                                                                    |                               |                                                                                                    |                                                        |                             |                                                               |                                    |                                         |
|    |            | _                                                                                                    | _                                                                                                    |                               | _                                                                                                    |                                                        |                             |                                                               | _                                  |                                         |
|    | Co         | хранить данные                                                                                                    | Экспорт в                                                                                                    | XML Nev                       | атная версия                                                                                                    | Подлисат                                               |                             | одписать ЭП и отправить                                       | Предзаполни                        | ть данные                               |

Заполнить все появившиеся вкладки.

В процессе заполнения можно воспользоваться предзаполнением данных из ЕГРЮЛ.

Для этого необходимо внести в ЛКУ депозитарный код или ОГРН. Из ЕГРЮЛ подтягиваются поля, отмеченные **значком** соответствующего ему поля анкеты или в случае неравенства значения из ЕГРЮЛ и соответствующего ему поля анкеты.

При наведении на **Значок** Курсора отображается всплывающее окно, позволяющее перенести данные из ЕГРЮЛ. Для этого необходимо нажать на кнопку **«Скопировать»**.

|                                                                   | Список лицензий из ЕГРЮЛ                  |
|-------------------------------------------------------------------|-------------------------------------------|
|                                                                   | Анкете.                                   |
| Лицензии на осуществление деятельности, подлежащей лицензированию | Скопировать данные из ЕГРЮЛ в<br>таблики? |
|                                                                   | Скопировать                               |
| Прочие лицензии                                                   |                                           |
|                                                                   |                                           |

Возможно отказаться от предзаполнения из ЕГРЮЛ, нажав на кнопку «Вернуть»

|            |                  |              |               |                                           | значению поля Анкеты<br>Вернуть |
|------------|------------------|--------------|---------------|-------------------------------------------|---------------------------------|
| рочие лице | ензии            |              |               |                                           |                                 |
|            | Longe and second | DATA PLIDAUM | свок лействия | ПЕРЕЧЕНЬ ВИЛОВ ПИНЕНЗИРУЕМОЙ ЛЕЯТЕЛЬНОСТИ | 1 1                             |

Также существует ручная корректировка данных. Наличие **красного значка** напротив поля не препятствует отправке анкет.

После подгрузки рекомендуется проверять корректность заполненных данных.

Особенности заполнения некоторых полей:

- Перед заполнением необходимо ознакомиться с порядками заполнения анкеты AA001, AA101, которые размещены на сайте HPД по следующим ссылкам <u>https://www.nsd.ru/common/img/uploaded/files/Documents/Poryadok/Poryadok A A001 Deponenta.pdf</u> <u>https://www.nsd.ru/common/img/uploaded/files/Documents/Poryadok/Poryadok A A101 2017.pdf</u>
- Необходимо заполнить все поля, в том числе те, которые не отмечены знаком \* (обязательные поля).
- 3. При заполнении полей, в которых указываются наименования организации, необходимо учесть следующее:
  - все наименования, предусмотренные Уставом организации, указываются в полном соответствии с Уставом, в том числе с учетом регистра (заглавные и строчные буквы), количества пробелов, скобок и кавычек;
  - для указания кавычек используется только латинская раскладка, в формате "...".

Не допускается указание таких символов, как « ... », '...'.

| Импорт из XML Импорт из старого                                                       | формата               |               |                |                |                        |                                |                  |   |
|---------------------------------------------------------------------------------------|-----------------------|---------------|----------------|----------------|------------------------|--------------------------------|------------------|---|
| Рынки Общие данные Коды                                                               | Реквизиты             | Лицензии      | Структура      | ENO            | Финансовое положен     | ние Операции                   | 115-ФЗ           |   |
| Сведения Контакты НРД                                                                 |                       |               |                |                | _                      |                                |                  |   |
| ил организации (                                                                      | 🖲 Кредитная 🔾 Нек     | редитная      |                | верный<br>кавь | і символ<br>ічек!!! Да | ата заполнения 21.1            | 0.2018           | • |
| ирменное наименование организации на<br>усском языке (полное) (при наличии)           | Небанковская кредит   | гная организа | ция акционерно | е общество     | "Национальный расчет   | ный депозитар <mark>ий»</mark> | -                |   |
| Фирменное наименование организации на<br>кусском языке (сокращенное) (при<br>каличии) | НКО АО НРД            |               |                |                |                        | неверный<br>кавыч              | символ<br>ек !!! | * |
| Фирманное наименование организации на<br>ностранном языке (полное)                    | National Settlement D | epository     |                |                | 🔹 🖲 из Устава          | применяемое на п               | практике         |   |
| Рирменное наименование организации на<br>иностранном языке (сокращенное)              | NSD                   |               |                |                | . 🖲 из Устава          | о применяемое на г             | практике         |   |

 Поле **«BIC»** заполняется для организаций, которые являются участниками международных расчетов. Указывается код BIC, присвоенный системой SWIFT, состоящий из 8 или 11 символов. Не путать с БИК банка!!!

| БИК              | 044525505   | •             |
|------------------|-------------|---------------|
| BIC              | MICURUMM    | . Отсутствует |
| Депозитарный код | NDC00000000 | •             |

- 5. Депозитарный код выбирается из выпадающего списка. Вводится только указанный в доверенности на СЭД НРД код лица, которое будет подписывать своей электронно-цифровой подписью направляемый документ.
- 6. В поле **«Список акционеров (участников)»** необходимо <u>обязательно</u> вносить **полное** наименование лица, его долю, ИНН и страну регистрации.

| Публичное акционер      | ное общество "Моск | овская Биржа М | ИМВБ-РТС" |   |
|-------------------------|--------------------|----------------|-----------|---|
| Доля участия (%)        |                    |                |           |   |
| 99.99                   |                    |                |           |   |
| ИНН                     |                    |                |           |   |
| 7702077840              |                    |                |           |   |
| Страна регистрации/грах | қданства           |                |           |   |
| Россия                  |                    |                |           | • |
| Статус                  |                    |                |           |   |
| Юридическое лицо        |                    |                |           | • |
|                         |                    |                |           |   |

 В поле «Место государственной регистрации (юридический адрес из Устава)» необходимо указывать информацию об адресе местонахождения организации <u>в</u> <u>соответствии с Уставом</u>.

Например: Российская Федерация, город Москва; или Российская Федерация, город Москва, ул. Спартаковская, д.12, оф.125.

8. Для просмотра полноты заполнения анкеты следует нажать внизу страницы кнопку «Печатная версия». Будет предложено выбрать вид анкеты, которую планируете отправить в НРД. После того, как вы убедились, что анкета полностью заполнена и корректна, нужно нажать внизу страницы кнопку «Подписать ЭП и отправить». В появившемся диалоговом окне выбираются формы анкет, которые необходимо сформировать и направить в НРД и профиль ключа ЭЦП подписанта. Дождитесь всплывающее окно с информацией «Файл успешно отправлен».

| ٥ | Расчетное обслуживание в НКЦ,<br>включая открытие обезличенных<br>металлических счетов | Отметка в данном поле ставится, если организация заключила/планирует заключить с НКО НКЦ (АО) договор<br>банковского (в том числе корреспондентского) счета м/или договор обезличенного металлического счета (счета типа<br>"О" (для некредитных организаций) |  |  |  |  |  |
|---|----------------------------------------------------------------------------------------|----------------------------------------------------------------------------------------------------|--|--|--|--|--|
|   | нрд                                                                                    | Отметка в данном поле ставится, если организация является/планирует стать Участником НРД                                                                                                    |  |  |  |  |  |
|   |                                                                                        |                                                                                                    |  |  |  |  |  |
|   | Сохранить данные 3                                                                     | Экспорт в XML Печатная версия Подписать Подписать ЭП и отправить                                                                                                    |  |  |  |  |  |
|   |                                                                                        |                                                                                                    |  |  |  |  |  |

## Другие документы

Для направления документов для обеспечения ЭДО, заявлений на открытие счетов и заявлений на подключение/отключение услуг необходимо на стартовой странице ЛКУ кликнуть вкладку **«Поручения»**. Затем перейти на вкладку **«Формирование документов»** и в поле «Отправить документ в» выбрать НРД.

| ≡ главная                 | ИДЕНТИФИКАТОРЫ          | отчёты       | ПОРУЧЕНИЯ          | РЕГИСТРА    | ЦИЯ КЛИЕНТОВ                     | новости                           | КЛИЕНТСКИЕ КАБИНЕТЫ |
|---------------------------|-------------------------|--------------|--------------------|-------------|----------------------------------|-----------------------------------|---------------------|
| Формирование документов   | Отправка сообщений / до | кументов Арл | кив отправленных д | окументов I | Выбор выпусков ОФЗ               |                                   |                     |
| ФОРМИРОЕ                  | ЗАНИЕ ДОК               | MEHT         | ОВ                 |             |                                  |                                   |                     |
| Отправить документ в      | HPA                     |              |                    | •           | Формирование и<br>Настройка рабо | и отправка доку<br>чего места для | ментов<br>ЭП        |
| Категории                 |                         |              |                    | ·           |                                  |                                   |                     |
| НРД документ              |                         |              |                    |             |                                  |                                   |                     |
| Категории<br>НРД документ |                         |              |                    | •           |                                  |                                   |                     |

Выбрать из выпадающих списков «Категории» и «НРД документ» необходимую категорию и тип документа. Заполнить выбранную электронную форму документа.

Заявки ЭДО (РКО) можно подписать УЭП уполномоченного лица Клиента в ЛКУ (Доверенность ЭДО уполномоченного лица должно содержать полномочие – «Подписывать и подавать в НРД любые документы, по банковской деятельности, связанные с распоряжением денежными средствами»).

Поле «СНИЛС» должно содержать только 11 цифр без дефисов.

В Заявка на обеспечение ЭДО (Системы Банк-клиент) на подключение и изменение в параметрах системы необходимо скопировать СКПЭП из «Справочника сертификатов» в поле «Идентификатор будет использоваться со следующим СКПЭП».

Для просмотра печатной версии заполненного в электронной форме документа следует нажать внизу страницы кнопку **«Печатная версия».** Для отправки документа в НРД нужно нажать внизу страницы кнопку **«Подписать и отправить».** Дождитесь всплывающее окно с выбором профиля ключа подписанта, а после нажатия кнопки «отправить» информацией «Файл успешно отправлен».

## Как посмотреть статус отправленного в НРД документа.

Статус направленного документа можно отследить в разделе «Поручения», подраздел «Архив отправленных документов».

Статусы отправленных документов подразделяются на следующие типы:

- Отправлено означает, что документ направлен в НРД, но на данный момент не доставлен;
- Ожидает обработки означает, что документ <u>доставлен в НРД</u> и ожидает обработки;
- Исполнен означает, что документ успешно принят НРД;
- Отклонен означает, что документ не принят НРД;

Причина отказа в приеме документа указывается в колонке «Комментарий сотрудника Биржи».

|   | ≡ m                 | авная иде              | ентификаторь       | отчёты г                                                                                  | ЮРУЧЕНИЯ                                 | РЕГИСТРАЦИ                            | Я КЛИЕНТОВ                                                                              | новости              | КЛИЕНТСКИЕ                         | КАБИНЕТЫ |
|---|---------------------|------------------------|--------------------|-------------------------------------------------------------------------------------------|------------------------------------------|---------------------------------------|-----------------------------------------------------------------------------------------|----------------------|------------------------------------|----------|
| ¢ | Формирование,       | документов От          | правка сообщений   | / документов Архи                                                                         | в отправленных д                         | документов Вы                         | бор выпусков ОФЗ                                                                        |                      |                                    |          |
| A | РХИВ                | ОТПРА                  | вленн              | ЫХ ДОКУ                                                                                   | MEHT                                     | OB                                    |                                                                                         |                      |                                    |          |
|   | По дате: с          |                        |                    |                                                                                           | по                                       | [1]                                   |                                                                                         |                      |                                    |          |
|   | По типу:            |                        | Во                 | е типы                                                                                    |                                          | •                                     |                                                                                         |                      |                                    |          |
|   | По заголовя         | у сообщения:           |                    |                                                                                           |                                          |                                       |                                                                                         |                      |                                    |          |
|   | По отправи          | телю:                  | Во                 | е отправители                                                                             |                                          | •                                     |                                                                                         |                      |                                    |          |
|   |                     |                        | н                  | айти Очистить                                                                             |                                          |                                       |                                                                                         |                      |                                    |          |
|   |                     |                        |                    |                                                                                           |                                          |                                       |                                                                                         |                      |                                    |          |
|   |                     |                        |                    |                                                                                           |                                          |                                       |                                                                                         |                      |                                    |          |
|   |                     |                        |                    |                                                                                           |                                          |                                       |                                                                                         |                      |                                    |          |
|   | ДАТА<br>ОТПРАВКИ    | ЗАГОЛОВОК<br>СООБЩЕНИЯ | ТЕКСТ<br>СООБЩЕНИЯ | ТИП ДОКУМЕНТА                                                                             | ЛОГИН ПОЛЬЗ<br>(ОТПРАВИТЕЛ<br>СООБЩЕНИЯ/ | ЮВАТЕЛЯ ФАІ<br>ІБ<br>ДОКУМЕНТА)       | йл                                                                                      | СТАТУС               | КОММЕНТАРИЙ<br>СОТРУДНИКА<br>БИРЖИ |          |
|   | 20.01.2022<br>13:16 |                        |                    | Дополнительные<br>сведения для<br>идентификации<br>юридического лица<br>НРД (форма AA101) | Al in.IKH@                               | До<br>еде<br>@nsd.ru Фи<br>ого<br>а А | полнительные ов<br>ения для иденти<br>кации юридическ<br>и лица НРД (форм<br>vA101).xml | Ожидает<br>обработки | -                                  | ۹        |
|   | 20.01.2022<br>13:15 | -                      |                    | Дополнительные<br>сведения для<br>идентификации<br>юридического лица<br>НРД (форма AA101) | A∵ ∵ UKH@                                | До<br>eqe<br>@nsd.ru фи<br>oro<br>a A | полнительные св<br>ения для иденти<br>кации юридическ<br>лица НРД (форм<br>A101).xml    | Ожидает<br>обработки |                                    | Q        |

## В разделе «Архив отправленных документов» есть возможность получить нформацию

#### о реквизитах документов, ранее направленных в НРД.

Поиск документа может быть сформирован по следующим параметрам:

- Дата документа (период с .. по..);
- Тип документа (например, Анкета Юр лица);
- Заголовок документа (задав в поиске первые два слова);
- Отправитель (по логину пользователя, который заводил документ);

После формирования поискового запроса необходимо нажать на кнопку «Найти».

| Формирование документов | Отправка сообщений / документов | Архив отправленных документов | Выбор выпусков ОФЗ |
|-------------------------|---------------------------------|-------------------------------|--------------------|
|                         | РАВЛЕННЫХ ДО                    | ОКУМЕНТОВ                     |                    |
| По дате: с              |                                 | по                            | <b>E</b>           |
| По типу:                | Все типы                        |                               | -                  |
| По заголовку сообщени   | 17.                             |                               |                    |
| По отправителю:         | Все отправите                   | ли                            | *                  |
|                         | Найти О                         | учистить                      |                    |

## Часто задаваемые вопросы.

- 1. Электронный документ не прошел валидацию, что это значит?
- Необходимо проверить анкету(-ы) на полноту и корректность заполнения.
- Нажать внизу страницы на кнопку «Печатная версия».
- Если анкета(-ы) заполнена(-ы) корректно, а проблема осталась, то необходимо обратиться в Техническую поддержку ПАО Московская биржа по телефону: +7 495 733-95-07 или по e-mail: help@moex.com.

#### 2. Сканированная копия документа не отправляется, почему?

Необходимо проверить, что отправляемый файл соответствует нашим условиям:

- Файл должен иметь формат \*PDF.
- Файл не должен превышать 8 Мб.

- Наименование файла должно содержать только латинские буквы и/или цифры и не превышать 80 символов.
- Если вышеперечисленные условия соблюдены, а проблема осталась нерешенной, то необходимо обратиться в Техническую поддержку ПАО Московская биржа по телефону: +7 495 733-95-07 или по e-mail: help@moex.com

## Куда обращаться по вопросам, связанным с ЛКУ

#### По вопросам, связанным с подключением к ЛКУ:

Персональный менеджер ПАО Московская биржа по тел.: +7 495 363-32-32 e-mail: contact@moex.com

По вопросам заполнения форм ЛКУ для направления в НРД, порядку направления документов:

Отдел заключения и сопровождения договоров с клиентами НКО АО НРД по тел.: +7 495 956-27-89

e-mail: ozsd@nsd.ru

## По вопросам, связанным техническими проблемами, возникающими при использовании ЛКУ:

Техническая поддержка ПАО Московская биржа по телефону: +7 495 733-95-07, e-mail: help@moex.com